## 1. Run downloader

| 럊 Downloader v1.0.0.18                 |                             | <b>– – X</b>    |
|----------------------------------------|-----------------------------|-----------------|
| Program File Name                      | Length: 172988              | CRC: 0xC3A3     |
| L\SOFT_810_121-3\810.121_v1.13\Applica | tion\Release\Exe\RAY3_v113_ | 87068-87077.bin |
| Info                                   |                             | Browse          |
| Device Name:                           |                             |                 |
| Software Version:                      |                             |                 |
| Serial Number:                         |                             | Settings        |
| Compilation Info:                      |                             | Jettings        |
| GUID:                                  |                             | Read Info       |
| Status:                                |                             | Passwords       |
| Program CRC:                           |                             |                 |
| WR Program Length:                     |                             | Time            |
| WR Program CRC:                        |                             | Download        |

- 2. Click "Browse" and select firmware bin file.
- 3. Click "Settings", select communication parameters. For "Serial" communication use Modbus address 254, for "Ethernet" 255

| Serial    |             | Ethemet               | Log                 |              |
|-----------|-------------|-----------------------|---------------------|--------------|
| [         | Enable      | Enable                | 🕅 File              | Syslog       |
| COM Port  | COM6 👻      | IP Address 192.168.1. | 125 🔹 Syslog Server | -            |
| Baud Rate | 19200 🔻     | Port 502              | ▼ ■ RFC3164         | RFC5424      |
| Data Bits | 8 🔻         | 🔽 Use Ping            |                     |              |
| Parity    | Even 💌      |                       |                     |              |
| Stop Bits | One 🔻       |                       | Downloader          | Verify       |
| Address   | 254         | Unit ID 255           | Additional          |              |
| Timeout   | 2000 💌      | Timeout 1000          | NTP                 |              |
| Password  |             |                       |                     |              |
| Enable    | Password II | 0 Password            |                     | Use Password |
|           |             |                       |                     |              |

4. Click "Read info", if communication ok reads device description. If you have problems reading description, review communication settings.

|                       | <b>— — X</b>                                                                |
|-----------------------|-----------------------------------------------------------------------------|
| Length: 172988        | CRC: 0xC3A3                                                                 |
| Release\Exe\RAY3_v113 | _87068-87077.bin                                                            |
|                       | Browse                                                                      |
|                       |                                                                             |
|                       |                                                                             |
|                       | Cattings                                                                    |
| 7.70.1 b;437          | Settings                                                                    |
| 89-9440B771FDD8       | Read Info                                                                   |
|                       | Passwords                                                                   |
|                       |                                                                             |
|                       | Time                                                                        |
|                       | Download                                                                    |
|                       | Length: 172988<br>Release\Exe\RAY3_v113<br>7.70.1 b;437<br>189-9440B771FDD8 |

5. Click "Download" to start program device. After download ends close program window, and click "Read info" to check firmware update was successful.

| 👎 Progress                    | ×        |
|-------------------------------|----------|
|                               | 00:00:29 |
| 100%                          |          |
| ОК                            |          |
| Write Program Flash           |          |
| Index:0x0002A030 Length:240   |          |
| Write Program Flash           |          |
| Index:0x0002A120 Length:240   |          |
| Write Program Flash           |          |
| Index:0x0002A210 Length:240   |          |
| Write Program Flash           |          |
| Index:0x0002A300 Length:188   |          |
| Write Program Length (172988) |          |
| Write Program Length OK!      |          |
| Check Program Flash CRC       |          |
| Check Program Flash CRC OK!   |          |
| Restart CPU                   |          |
| Restart CPU OK!               |          |
|                               |          |
|                               |          |
|                               |          |